## Cómo acceder a Google Drive sin conexión (Video de instrucciones: <u>https://www.duarteusd.org/Page/6432</u>)

¿No hay internet más tarde hoy, mañana o este fin de semana? ¡Entonces, no hay problema!

**PASO UNO:** Inicie sesión en Google. ¿Olvidaste como? Haga clic <u>aquí</u>. Haga clic en el "gofre" en la esquina superior derecha y elija el ícono de Google Drive.

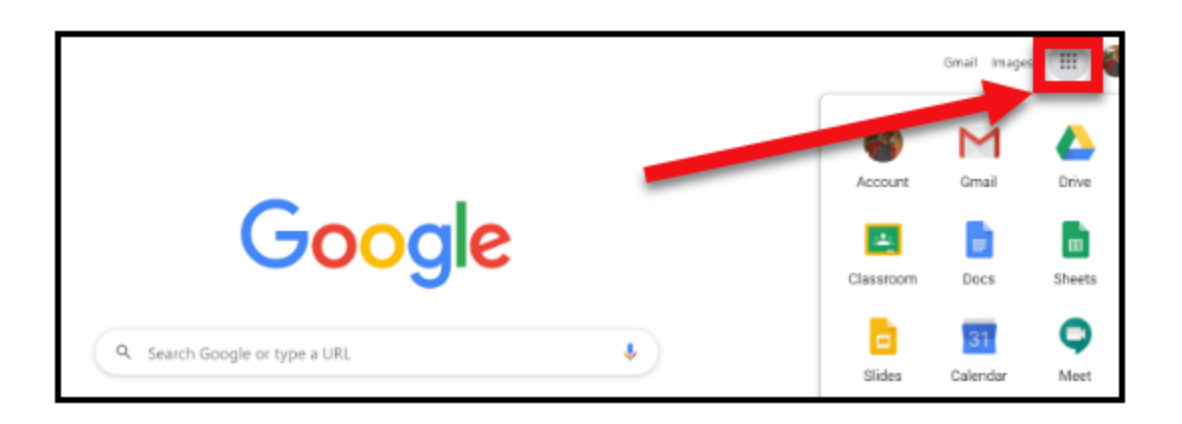

PASO DOS: Haga clic en el ícono de "engranaje" en la esquina superior derecha y seleccione "Configuración".

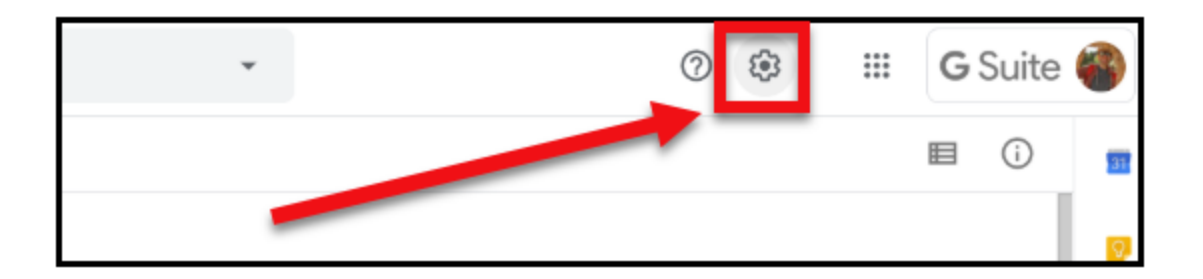

PASO TRES: Marque la casilla junto a "Sin conexión". Ahora puede editar archivos recientes.

| Settings                                |                 | DONE                                                                                                    |
|-----------------------------------------|-----------------|----------------------------------------------------------------------------------------------------|
| General<br>Notifications<br>Manage Apps | Storage         | 1.5 GB used<br>View storage details 🖾 — View items taking up storage                                                                                           |
|                                         | Convert uploads | Convert uploaded files to Google Docs editor format                                                                                                    |
|                                         | Language        | Change language settings 🗹                                                                                                    |
|                                         | Offline         | Create, open and edit your recent Google Docs, Sheets, and Slides files on this device while offline Not recommended on public or shared computers. Learn more |

PASO CUATRO: Actualizar. ¡Abra o actualice los archivos en los que desea trabajar sin conexión antes de que pierda la conexión y esté listo!

Cielos despejados están por delante, no se necesita internet. :D